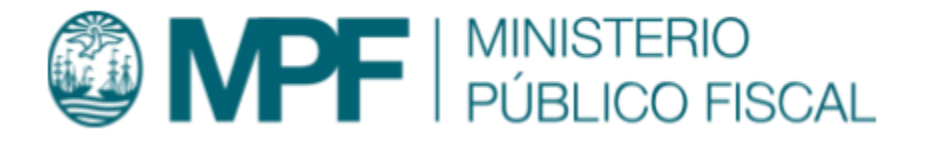

# Manual Operativo sistema Kiwi Módulo: Cuerpo de Investigaciones Judiciales (CIJ)

VERSIÓN Kiwi 2.4.6 | 07/08/2020 Área de Gestión y Desarrollo de Ap. Informáticas Ministerio Público Fiscal de la Ciudad Autónoma de Buenos Aires Av. Paseo Colón Nº 1333 (C1063ADA)

| Ob | jetivo                                    | 4  |
|----|-------------------------------------------|----|
| Ro | I Solicitante                             | 5  |
|    | Solicitar Intervención del CIJ            | 5  |
|    | Opción 1                                  | 5  |
|    | Opción 2:                                 | 7  |
|    | Opción 3:                                 | 7  |
|    | Finalizar/Reingresar una Intervención CIJ | 7  |
|    | Solicitante FINALIZA una intervención:    | 8  |
|    | Solicitante REINGRESA una intervención:   | 8  |
|    | Rectificar Intervención CIJ               | 8  |
|    | Cancelar Intervención CIJ                 | 8  |
| Ro | I Administrador                           | 9  |
|    | Nueva Intervención CIJ desde Oficio       | 9  |
|    | Sección Solicitante:                      | 9  |
|    | Sección Legajo Asociado:                  | 9  |
|    | Sección Diligencias:                      | 10 |
|    | Agregar nueva Diligencia                  | 11 |
|    | Sección Gestión:                          | 11 |
|    | Sección archivos Adjuntos:                | 12 |
|    | Gestionar Intervenciones                  | 12 |
|    | Agregar registros - Sección Diligencias:  | 14 |

|    | 1) Agregar Diligencias:                                     | 15 |
|----|-------------------------------------------------------------|----|
|    | 2) Modificar Diligencias existentes:                        | 15 |
|    | 3) Sección Gestión:                                         | 16 |
|    | 4) Sección Archivos Adjuntos:                               | 17 |
|    | 5) Sección Informes:                                        | 17 |
|    | 6) Sección Historial de Intervención:                       | 18 |
|    | 7) Botón "Guardar": guarda la intervención en cuestión.     | 18 |
|    | 8) Opción Imprimir:                                         | 18 |
|    | Asignar coordinador a una Diligencia.                       | 18 |
|    | Finalizar Diligencia y Entregar intervención al solicitante | 19 |
|    | Finalizar Diligencia                                        | 19 |
|    | Entregar intervención al solicitante.                       | 20 |
|    | Validar un informe CIJ (Administrador)                      | 20 |
| Ro | I Coordinador                                               | 21 |
|    | Nueva Diligencia                                            | 21 |
|    | Sección Gestión                                             | 22 |
|    | Gestionar Diligencias                                       | 23 |
|    | Asignar Diligencias a Responsable                           | 23 |
|    | Validar Diligencias del Responsable                         | 24 |
|    | Validar un informe CIJ (Coordinador)                        | 24 |
| Ro | I Responsable                                               | 25 |
|    | Nueva Diligencia                                            | 25 |

|    | Sección Gestión                           | 25 |
|----|-------------------------------------------|----|
|    | Gestionar Diligencias                     | 26 |
|    | Asignar Diligencias a Supervisor          | 26 |
|    | Validar Diligencias del Supervisor        | 27 |
|    | Validar un informe CIJ (Responsable)      | 27 |
| Ro | I Supervisor                              | 28 |
|    | Gestionar Diligencias                     | 28 |
|    | Asignar Diligencias a Agentes             | 29 |
|    | Sección Agentes                           | 29 |
|    | Validar Diligencias Entregadas por Agente | 30 |
|    | Validar un informe CIJ (Supervisor)       | 30 |
| Ro | I Agente                                  | 31 |
|    | Gestionar Diligencias                     | 31 |
|    | Entregar Diligencias                      | 32 |
|    | Consultar Diligencias                     | 32 |
|    | Diligencias CIJ Vencidas                  | 32 |
|    | Estado DIL "Del AGENTE"                   | 32 |
|    | Vencimiento:                              | 33 |
|    | Gestionar Informes CIJ                    | 33 |

# Objetivo

En el presente manual se describe la funcionalidad provista por el sistema KIWI para el módulo perteneciente al Cuerpo de Investigaciones Judiciales (CIJ).

Este módulo permite gestionar intervenciones asociadas a una denuncia o a un caso, registrando toda la información obtenida a partir de las investigaciones que realiza el personal del Cuerpo de Investigaciones Judiciales. Esta información es ingresada y procesada en este módulo, de manera ordenada, metódica y clasificada, manteniendo un circuito de asignaciones, aprobaciones, y cambios de estado, según el rol de cada usuario.

#### Las intervenciones pueden:

- → Ser generadas en el módulo CIJ desde oficio.
- → Ser solicitadas por organismos externos: Fiscalías, Fiscalías de Cámara, Unidades Fiscales, Oficinas de Apoyo e Intervención Inicial, etc.

La documentación que se gestiona en las **intervenciones** es organizada en **diferentes diligencias**.

## **Rol Solicitante**

Las intervenciones pueden ser solicitadas por organismos externos: Fiscalías, Fiscalías de Cámara, Unidades Fiscales, Oficinas de Apoyo e Intervención Inicial, etc.

**Opción 1**: Menú > Trámites Comunes > Intervenciones CIJ.

Opción 2: Home > Trámites Comunes > Intervenciones CIJ.

**Opción 3**: Menú > Fiscalías >Gestión integral de Casos: Solicitar Intervención CIJ.

En las 3 opciones el formulario es el mismo. A excepción de la opción 3 que carga los datos del legajo que se esté gestionando.

### Solicitar Intervención del CIJ

#### Opción 1

Menú > Trámites Comunes > Intervenciones CIJ. (Hacer clic en el botón "Solicitar Intervenciones CIJ" que se encuentra arriba y a la derecha del listado de "intervenciones CIJ Solicitadas").

|    | Trámites Comunes 👻    | Infor |
|----|-----------------------|-------|
| 1  | Trámites UTC          |       |
| 7  | Cédulas               | •     |
| тв | Intervenciones OFAVyT |       |
| -  | Intervenciones CIJ    | 7     |
|    | Oficios               | •     |
|    | Intervenciones OCI    |       |
|    | Medidas de Protección | •     |
|    |                       | - 5   |

Solicitar Intervención CIJ

### Intervenciones CIJ Solicitadas

| Mostrar filtros     | Mostrar filtros Dependencia solicitante: Fiscalia PCyF Nº 36 Estado: Del SOLICITANTE (Ingresada + rechazada + entregada + reingresada) |                   |                      |                            |                |                                                |                                     |          |
|---------------------|----------------------------------------------------------------------------------------------------|-------------------|----------------------|----------------------------|----------------|------------------------------------------------|-------------------------------------|----------|
| Total Registr       | otal Registros: 9 📾                                                                                                    |                   |                      |                            |                |                                                |                                     |          |
| Intervención        | Legajo/Organismo                                                                                                    | Artículos         | Solicitante          | Administrador              | Estado         | Descripción                                    | Diligencias                         | Acciones |
|                     |                                                                                                    |                   |                      |                            |                |                                                |                                     |          |
| CIJ00063826         | MPF00424176                                                                                                    | 89//52//53//53bis | ALDANA MARIEL ABARCA | JESSICA MARIEL<br>GRINSTIN | Entregada      | Ciudad Autónoma de Buenos Aires, 04 de mayo de | DIL00066975<br>Estado: Finalizada - | VOF 💽    |
| 06/07/2020<br>11:16 |                                                                                                    |                   | Fiscalia PCyF Nº 36  |                            | Avance<br>100% | and .                                          | 100%                                |          |

#### → Paso 1: Seleccionar el legajo asociado.

| Legajo Asociao   | ob         |              |                                                                 |
|------------------|------------|--------------|-----------------------------------------------------------------|
| Tipo de Legajo   | Caso MPF ¥ |              |                                                                 |
| Nro. de Caso MPF | MPF 67012  | 🤗 🐺 Validado | MPF00067012 - Ubicación: Fiscalía PCyF Nº 36 - 02/06/2016 08:42 |

→ Paso 2: Completar la descripción sobre lo requerido en la Solicitud de Intervención CIJ (campo obligatorio) y el tiempo máximo para realizar la intervención (también es obligatorio), El estado inicial con el cual se creará la intervención será "Ingresada".

*Opcional*: Se pueden adjuntar archivos y asociarse a dicha intervención haciendo click en el botón "agregar archivos".

| Descripción   | Desarrollar una Descripción de la intervención CJJ necesaria |
|---------------|--------------------------------------------------------------|
|               |                                                              |
| Estado        | Ingresada                                                    |
|               |                                                              |
| Tiempo Máximo | 10 Dias                                                      |

| A | Archivos adjuntos agregar archivo +                         |  |  |  |  |
|---|-------------------------------------------------------------|--|--|--|--|
| # | Archivo                                                     |  |  |  |  |
| 1 | 20190829_100953.jpg<br>a6419f037bb5af1d5640c9a367b8a4a8.jpg |  |  |  |  |

→ Paso 3: Salvar la nueva intervención CIJ haciendo click en el botón "Guardar" (abajo y a la derecha de la pantalla)

#### **Opción 2:**

Home > Trámites Comunes > Intervenciones CIJ. Va a la misma pantalla que en la Opción 1.

#### **Opción 3:**

Menú > Fiscalías >Gestión integral de Casos: Dentro de la gestión de un caso particular, se puede solicitar una nueva **INTERVENCIÓN CIJ** haciendo click en el botón "Solicitar Intervención CIJ" que se encuentra a la derecha del "historial del Caso".

El procedimiento es igual que en las opciones 1 y 2. (Misma pantalla)

#### Finalizar/Reingresar una Intervención CIJ

Cada vez que un administrador del CIJ pone una intervención en estado "entregada", se envía un mail al solicitante para que el mismo la finalice o reingrese. Esto se puede realizar desde el menú > Trámites Comunes > Intervenciones CIJ. (Allí se listan todas las intervenciones solicitadas) El solicitante puede utilizar el filtro de estado para buscar las Intervenciones en estado "entregada" o bien puede indicar el número de intervención exacto de la intervención CIJ que quiere gestionar.

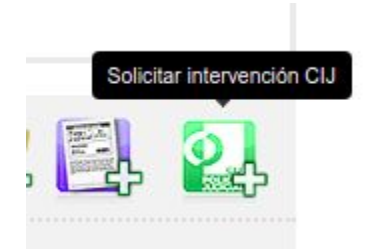

| Gestión       |                                                                                                    |
|---------------|----------------------------------------------------------------------------------------------------|
| Descripción   | Ciudad Autónoma de Buenos Aires, 04 de mayo de 2020                                                                                                    |
|               | Esta pesquisa se propone entonces determinar si Pastore Díaz, el pasado<br>horas, en ocasión en la que la Sra. Valdez se encontraba saliendo de su lu<br>cuando advirtió la presencia del acusado quien se encontraba a bordo . |
| Administrador | JESSICA MARIEL GRINSTIN                                                                                                    |
| Comentario    |                                                                                                    |
| Estado        | Finalizada 💙                                                                                                    |
| Tiempo Máximo | 5 dia/s                                                                                                    |

#### Solicitante FINALIZA una intervención:

Una vez dentro de la intervención a gestionar, solo se deberá indicar el estado, en este caso, "Finalizada" y un comentario obligatorio. (En la sección de Gestión)

#### Solicitante REINGRESA una intervención:

Una vez dentro de la intervención a gestionar, solo se deberá indicar el estado, en este caso, "Reingresada" y un comentario obligatorio.

### Rectificar Intervención CIJ

Solicitante Rectifica una intervención: Si la intervención está en estado RECHAZADA. El solicitante puede **rectificarla** para que vuelva a ser intervenida por el CIJ.

### Cancelar Intervención CIJ

Solicitante cancela una intervención: El solicitante podrá cancelar cualquier intervención mientras se encuentre en los siguientes estados:

- → Ingresada
- → Rechazada
- → En proceso
- → Entregada
- → Reingresada

| Comentario |               |
|------------|---------------|
| Estado     | Reingresada 🗸 |
|            | - 100         |

| Gestión       |                         |
|---------------|-------------------------|
| Descripción   | 2                       |
| Administrador | JESSICA MARIEL GRINSTIN |
| Comentario    |                         |
| Estado        | Rectificada 💙           |
| Estado        | Cancelada 🖌             |
| Tiempo Máximo | 5 dia/s                 |

## **Rol Administrador**

### Nueva Intervención CIJ desde Oficio

Al seleccionar esta opción desde el menú (CIJ>Nueva Intervención CIJ desde Oficio), el sistema permite crear una nueva Intervención CIJ.

Se despliega una pantalla, con las siguientes secciones para completar:

Sección Solicitante:

**Organismo\***: En este campo el usuario debe ingresar el organismo solicitante.

Oficio\*: Es necesario adjuntar un archivo con el contenido del oficio.

\*Campos Obligatorios

Sección Legajo Asociado:

Tipo de Legajo: puede ser Denuncia MPF o Caso MPF.

Nro. de Caso MPF: será el número de denuncia o el número de caso.

La lupita se utiliza para validar si existe o no el legajo.

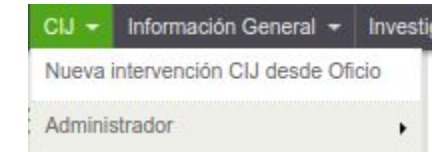

### Solicitante

| Dependencia | Cuerpo de Investigaciones Judiciales                                                                                                    |
|-------------|----------------------------------------------------------------------------------------------------|
| Operador    | and the second second sec |
| Organismo   |                                                                                                    |
| Oficio      | Adjuntar archivo                                                                                                    |

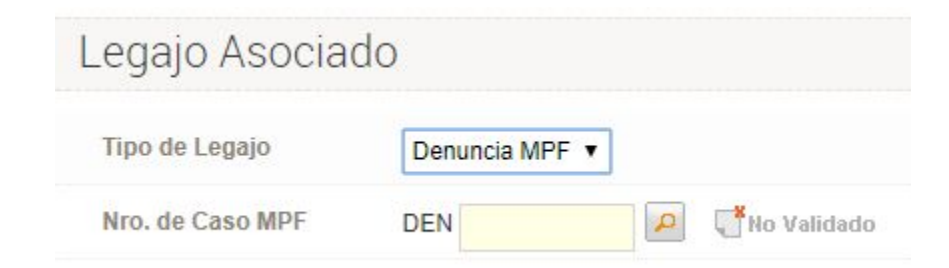

#### Sección Diligencias:

En esta sección se dan de alta las diligencias de la intervención. Es obligatoria generar por lo menos una diligencia.

| Nro           | Tino | Descrinción            | Detalle | Coordinador/ Estado  | Gestión | Vencimiento | Accione |
|---------------|------|------------------------|---------|----------------------|---------|-------------|---------|
| NIO.          | Tipo | Descripcion            | Detaile | Coordination Estatio | ocstion | Vencimiento | Accione |
|               |      |                        |         |                      |         |             |         |
|               |      |                        |         |                      |         |             |         |
| Тіро          |      |                        |         |                      |         |             |         |
| Categoria     | 1    |                        |         |                      |         |             |         |
| Sub-Categoría | 4    | COLABORACION EN AUDIEN | CIA 🗸   |                      |         |             |         |
| Cantidad      | Ē    |                        |         |                      |         |             |         |
| Descripción   |      |                        |         |                      |         |             |         |
|               |      |                        |         |                      | //      |             |         |
| Detalle       |      |                        |         |                      |         |             |         |
|               |      |                        |         |                      | 11      |             |         |
| Tiempo Máximo |      | Días                   |         |                      |         |             |         |
| Vencimiento   |      |                        |         |                      |         |             |         |
|               |      |                        |         |                      |         |             |         |
|               |      |                        |         |                      |         | 12          |         |
|               |      |                        |         |                      |         | Cerrar      | Agrega  |

### Agregar nueva Diligencia

Los datos necesarios para generar una nueva diligencia son:

- → Tipo\*: en el campo desplegable se listan los tipos de las diligencias para que el usuario seleccione.
- → Categoría\*: según el "tipo" elegido, se listan las categorías de diligencias.
- → Sub-Categoría: según la categoría seleccionada, se listan las subcategorías de diligencias. Puede que no tenga ninguna asociada. No es un campo obligatorio.
- → Cantidad: campo numérico.
- → Descripción/Detalle\*: texto libre para indicar el objetivo de la nueva diligencia y detalles de la misma.
- → Tiempo máximo\*: el usuario debe indicar la cantidad máxima de días para finalizar la diligencia. De esta manera el sistema calcula el Vencimiento, que se muestra a continuación.

Al hacer click sobre el botón "Agregar", Kiwi genera una nueva diligencia en estado "ingresada"

#### Sección Gestión:

En esta sección debe completarse el campo Descripción de la Intervención, (texto libre)

| Gestión     |           |
|-------------|-----------|
| Descripción |           |
| Estado      | Ingresada |

#### Sección archivos Adjuntos:

| Archivos adjuntos                        | agregar archivo +                                                              |                                    |          |      |          |
|------------------------------------------|--------------------------------------------------------------------------------|------------------------------------|----------|------|----------|
| # Archivo                                | Alta                                                                           | Propiedades                        |          | Nota | Acciones |
| * agregar archivo: seleccionar un archiv | al hacer click sobre este botón, el s<br>o existente en su PC. v subirlo al se | sistema permite<br>rvidor de KIWI. | Acciones |      |          |
| asociándolo a la inte                    | rvención. Luego de subir un archivo, k                                         | Kiwi presenta la                   | 8        |      |          |
| información de dicho a                   | archivo, y la opción de eliminarlo, hacien                                     | do click sobre la                  | Eliminar |      |          |

Por último el usuario debe hacer "click" sobre el botón "Guardar" para grabar la intervención.

#### **Gestionar Intervenciones**

cruz roja y blanca, en la última columna "Acciones".

Al seleccionar la opción de menú CIJ > Administrador > Gestionar intervenciones, o bien, al abrir la carpeta Intervenciones CIJ, por defecto, el sistema despliega un listado de las intervenciones CIJ que aún no han sido asignadas a ningún Administrador (estado: Ingresada, reingresada, rectificada).

El módulo presenta los siguientes filtros de búsqueda:

- → Tipo de legajo: DENUNCIA o CASO
- → N° de Legajo: es el N° de Denuncia o Caso asociado a la intervención.
- → N° de Intervención: es el N° unívoco que le asigna KIWI a cada intervención.

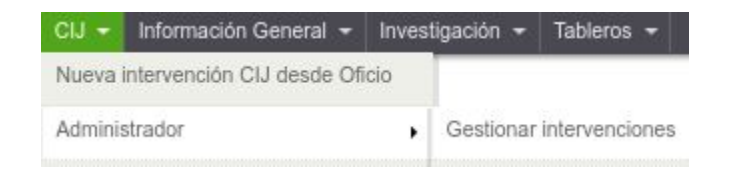

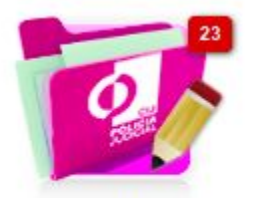

Intervenciones CIJ (Administrador)

- → Fecha de la Intervención (Desde / Hasta): permite indicar un rango de fechas en la cual ha sido generada la intervención.
- → Dependencia Solicitante: el campo desplegable ofrece un listado con los organismos externos al CIJ, que pueden solicitar intervenciones CIJ.
- → Solicitante: es la persona que solicitó la intervención (Nombre y Apellido)
- → Administrador: en el campo desplegable se listan los usuarios con ROL ADMINISTRADOR.
- → Estado: el campo desplegable ofrece un listado de los distintos estados de las intervenciones.
- → Organismo: este campo permite ingresar el organismo solicitante de la intervención
- → Origen: puede ser vacío, en cuyo caso el sistema filtrará las Intervenciones generadas en el CIJ y generadas por organismos externos, o Externo, en cuyo caso el sistema mostrará sólo las intervenciones generadas por organismos externos.
- → Artículo: En este campo el usuario puede indicar como filtro el artículo de la denuncia o del caso, asociado a la intervención.
- → Exportar a archivo Excel (XLS): al hacer click sobre el ícono de XLS, el sistema exporta los datos del listado de intervenciones a formato Excel.

Al encontrar la intervención deseada en el listado, las acciones que el usuario puede realizar son:

# Total Registros: 37 Exportar total de registros a Excel

- → Ver: el sistema muestra los datos de la intervención, en modo "Sólo lectura" (los datos no pueden ser modificados)
- → Modificar: el administrador, tendrá la posibilidad de:
  - Visualizar los datos de la Intervención, del Solicitante y del caso MPF o de la denuncia asociada a la intervención.
  - Diligencias: Permite crear una nueva, haciendo click sobre el botón "Agregar registros", y también modificar las existentes. ( Asignar coordinador)

#### Agregar registros - Sección Diligencias:

| Diligencias       | Acciones  |
|-------------------|-----------|
| DIL00055821       | ver 🖉 🚔   |
| Estado: Ingresada | Modificar |

| Diligencias   | ag   | regar registro +       |         |                     |          |             |          |
|---------------|------|------------------------|---------|---------------------|----------|-------------|----------|
| Nro.          | Tipo | Descripción            | Detalle | Coordinador/ Estado | Gestión  | Vencimiento | Acciones |
|               |      |                        |         |                     |          |             |          |
| Тіро          |      | ASESORAMIENTO ¥        |         |                     |          |             |          |
| Categoría     |      |                        |         |                     |          |             |          |
| Sub-Categoría |      | COLABORACION EN AUDIEN | CIA 🗸   |                     |          |             |          |
| Cantidad      |      |                        |         |                     |          |             |          |
| Descripción   |      |                        |         |                     | <u>,</u> |             |          |
| Detalle       |      |                        |         |                     |          |             |          |
| Tiempo Máximo |      | Dīas                   |         |                     |          |             |          |
| Vencimiento   |      |                        |         |                     |          |             |          |
|               |      |                        |         |                     |          |             |          |
|               |      |                        |         |                     |          | Cerrar      | Agregar  |

En esta sección se dan de alta las diligencias de la intervención. Es obligatoria generar por lo menos una diligencia.

#### 1) Agregar Diligencias:

Los datos necesarios para generar una nueva diligencia son:

- → Tipo\*: en el campo desplegable se listan los tipos de las diligencias para que el usuario seleccione.
- → Categoría\*: según el "tipo" elegido, se listan las categorías de diligencias.
- → Sub-Categoría: según la categoría seleccionada, se listan las subcategorías de diligencias. Puede que no tenga ninguna asociada. No es un campo obligatorio.
- → Cantidad: campo numérico.
- → Descripción/Detalle\*: texto libre para indicar el objetivo de la nueva diligencia y detalles de la misma.
- → Tiempo máximo\*: el usuario debe indicar la cantidad máxima de días para finalizar la diligencia. De esta manera el sistema calcula el Vencimiento, que se muestra a continuación.

Al hacer click sobre el botón "Agregar", Kiwi genera una nueva diligencia en estado "ingresada"

2) Modificar Diligencias existentes:

Los datos de una Diligencia que pueden modificarse son:

→ Coordinador: el usuario debe indicar a cuál de los coordinadores desplegados en la lista, asignará la diligencia

→ Estado: al indicar el Coordinador, el sistema actualiza automáticamente este campo desplegable, colocándolo en estado: "Asignada a Coordinador".

| D | iligencias agregar registro                    | +                                                               |         |                          |                |     |
|---|------------------------------------------------|-----------------------------------------------------------------|---------|--------------------------|----------------|-----|
| # | Nro.                                           | Descripción                                                     | Detalle | Coordinador / Estado     | Vencimiento    | Ver |
| 1 | DIL00065760                                    | POSF. Se requiere al personal del CIJ que realice un informe    |         | Coordinador:             | Tiempo Máximo: | ver |
|   | 08/06/2020 10:11                               | complementario a la intervencion CIJ 51547, a fin de determinar |         | •                        | 10             |     |
|   | Investigaciones técnicas informáticas          | si es posible identificar el autor de la cuenta de Twitter      |         | Estado:                  | 23/06/2020     |     |
|   | Tipo:<br>Investigaciones técnicas informáticas | @xxxxxxxx investigada en autos.                                 |         | Asignada a Coordinador ▼ |                |     |

#### 3) Sección Gestión:

En esta sección pueden modificarse los siguientes datos:

- → Tipo de Gestión: Selector desplegable de tipos de Gestión para una intervención CIJ.
- → Comentario: texto libre para indicar comentarios sobre la gestión de la intervención
- → Estado: cuando se actualiza algún dato de la intervención, automáticamente el sistema coloca este campo en estado "En proceso". También existen los siguientes estados:
  - ♦ Cancelada
  - Entregada
  - Finalizada
  - ♦ Ingresada
  - Rechazada
  - Reingresada

| estión          |                       |
|-----------------|-----------------------|
| Descripción     | descripcion           |
| Tipo de Gestión | ~                     |
| Administrador   | USUARIO ADMINISTRADOR |
| Comentario      |                       |
| Estado          | En Proceso 🗸          |
| Tiempo Máximo   | 5 dia/s               |

4) Sección Archivos Adjuntos:

→ Agregar archivo: al hacer click sobre este botón, el sistema permite seleccionar un archivo existente en su PC, y subirlo al servidor de KIWI, asociándolo a la intervención. Luego de subir un archivo, Kiwi presenta la información de dicho archivo, y la opción de eliminarlo, haciendo click sobre la cruz roja y blanca, en la última columna "Acciones".

|   | Accion | es  |
|---|--------|-----|
|   |        | 0.5 |
|   |        |     |
| - |        |     |

#### 5) Sección Informes:

En caso de que el o los agente/s haya/n generado Informes, aparecerán listados en esta sección, junto a sus datos descriptivos, y junto al informe

| Archiv | os adjuntos agregar archivo + | 1    |             |      |          |
|--------|-------------------------------|------|-------------|------|----------|
| #      | Archivo                       | Alta | Propiedades | Nota | Acciones |

#### propiamente dicho (archivo con formato pdf por ejemplo)

| Ir | formes      |              |                 |                  |             |                             |             |                                      |
|----|-------------|--------------|-----------------|------------------|-------------|-----------------------------|-------------|--------------------------------------|
| ŧ  | Nro.        | Tipo Informe | Tipo de Soporte | Nro. repositorio | Estado      | Adjunto                     | Observación | Operador                             |
|    | CIN0022x207 | Informe      | Digital         |                  | Entregado 🗸 | MPF N° 482111 CIJ 64058.pdf |             | Usuario Operador<br>12/07/2020 19:57 |

6) Sección Historial de Intervención:

lista las acciones que se efectuaron sobre la intervención.

7) Botón "Guardar": guarda la intervención en cuestión.

#### 8) Opción Imprimir:

Por último, en el listado de Intervenciones, es posible imprimir la carátula, haciendo click sobre el botón de la impresora.

#### Asignar coordinador a una Diligencia.

Dentro de "Gestionar Intervenciones" (Menú > Administrador> Gestionar Intervenciones) y en la sección de "Diligencias", se deberá seleccionar el usuario coordinador deseado para cada diligencia deseada y cambiar el estado de las mismas a "**Asignada a Coordinador**".

| D | iligencias       | agregar registro +        |                        |         |                          |                       |                   |
|---|------------------|---------------------------|------------------------|---------|--------------------------|-----------------------|-------------------|
| # | Nro.             | Тіро                      | Descripción            | Detalle | Coordinador/ Estado      | Gestión               | Vencimiento       |
| 1 | DIL00067228 C    | Τίρο:                     | Descripción diligencia |         | Coordinador:             | Administrador:        | Tiempo Máximo:    |
|   | 14/07/2020 14:41 | L ASESORAMIENTO           |                        |         | USUARIO COORDINADOR V    | USUARIO ADMINISTRADOR | 5<br>Vencimiento: |
|   |                  | Categoria:                |                        |         | Estado:                  |                       |                   |
|   |                  | Sub-Categoria:            |                        |         | Asignada a Coordinador 🗸 |                       | 2007/2020         |
|   |                  | COLABORACION EN AUDIENCIA |                        |         |                          |                       |                   |
|   |                  | Cantidad:                 |                        |         |                          |                       |                   |
|   |                  | 1                         |                        |         |                          |                       |                   |

Cuando se asigna un **Coordinador** Inmediatamente el estado de la intervención pasa a ser "**En Proceso**". Aunque también, la intervención, se

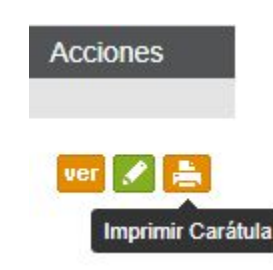

puede dejar en estado "ingresada" o se puede Rechazar (estado "Rechazada"). Si se Rechaza, se le enviará un email al solicitante informando sobre lo ocurrido y este puede rectificar y volver a ingresarla.

# Finalizar Diligencia y Entregar intervención al solicitante

Dentro de la carpeta "Gestionar Diligencias (Administrador)", las diligencias en estado "**validadas por Coordinador**" estarán disponibles para ser puestas en estado "finalizadas" por el ADMINISTRADOR y posteriormente, **cuando TODAS las diligencias están en estado finalizadas se podrá cambiar el estado de la intervención a "Entregada**" desde la pantalla que se accede a través del botón "Entregar Intervenciones CIJ" o bien desde el Menú > Administrador > Entregar Intervenciones.

### **Finalizar Diligencia**

Desde la pantalla de "Gestionar Diligencias (Administrador)" o bien desde el Menú > Administrador > Gestionar Diligencias y en la sección "Gestión", los campos que se pueden modificar son:

- → Estado: Se deberá poner el estado en "Finalizada"
- → Comentario: Texto libre.

Por último, usar el botón "Guardar" la diligencia.

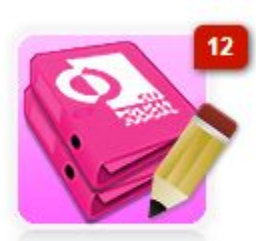

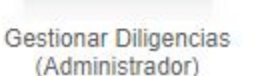

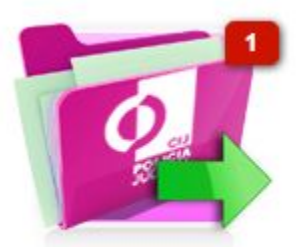

Entregar Intevenciones CIJ

| Bestión       |                                      |
|---------------|--------------------------------------|
| Administrador | USUARIO ADMINISTRADOR                |
| Coordinador   | USUARIO COORDINADOR V                |
| Estado        | Finalizada 🗸                         |
| Comentario    | Se pasa a finalizada la diligencia 💥 |
| Tiempo Máximo | 3 Días                               |

### Entregar intervención al solicitante.

Desde la pantalla de "Entregar Intervención" (Menú > Administrador > Entregar Intervenciones) y en la sección "Gestión", los campos que se pueden modificar son:

- → Estado: Se deberá poner el estado en "Entregada"
- → Comentario: Texto libre.

Por último, usar el botón "Guardar" la intervención.

### Validar un informe CIJ (Administrador)

Desde la pantalla de "Validar informes CIJ" (Menú > Administrador > Validar Informes) o desde el home y botón "validar Informe CIJ (Administrador)" Todos los informes que estén en estado "Validado por Coordinador" podrán ser validados por el Administrador.

El usuario puede actualizar el Estado de los Informes, seleccionando un valor de la lista. Si se coloca en estado "Entregado", luego de guardar el informe, el sistema automáticamente genera un email y lo envía a la Dependencia Solicitante avisándole que el informe ya está disponible para ser consultado desde el sistema. Una vez que el informe está en estado "Entregado", ya no puede cambiarse más de estado (es el último estado de los informes).

#### Estados posibles:

→ Entregado

| Gestión         |                                                                                                    |
|-----------------|----------------------------------------------------------------------------------------------------|
| Descripción     | Se genera intervención con el Gabinete Multimedial a los efectos de<br>análisis a los efectos de que identifiquen aquellas imágenes que pu<br>encuentra a cargo de Federico Marchetti, Jefe del Área de Investigacion |
| Tipo de Gestión |                                                                                                    |
| Administrador   | USUARIO ADMINISTRADOR                                                                                                    |
| Comentario      |                                                                                                    |
| Estado          | Entregada 🗸                                                                                                    |
| Tiempo Máximo   | 10 dia/s                                                                                                    |

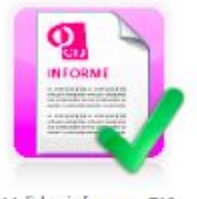

Validar informes CIJ (Administrador)

- → Cancelado
- → Rechazado
- → Papeles De Trabajo

| lr | nformes     |              |                 |                  |           |   |                             |             |                  |
|----|-------------|--------------|-----------------|------------------|-----------|---|-----------------------------|-------------|------------------|
| #  | Nro.        | Tipo Informe | Tipo de Soporte | Nro. repositorio | Estado    |   | Adjunto                     | Observación | Operador         |
|    | CIN0022x207 | Informe      | Digital         |                  | Entregado | ~ | MPF N° 482111 CIJ 64058.pdf |             | Usuario Operador |

Por último, usar el botón "Guardar" la diligencia.

# **Rol Coordinador**

### Nueva Diligencia

El Coordinador puede generar una nueva diligencia, en las intervenciones que ya posean al menos 1 diligencia asignada a este Coordinador. La nueva diligencia heredará el Administrador de la última diligencia que tenga asignada el Coordinador.

Los datos necesarios para que el Coordinador genere una nueva diligencia son:

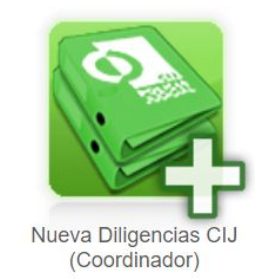

- → Nro. de Intervención: es la intervención en la cual se quiere generar una diligencia. Luego de ingresar este número, hacer click sobre la lupa, a la derecha, para validar dicha intervención.
- → Descripción/Detalle\*: texto libre para indicar el objetivo de la nueva diligencia y detalles de la misma.
- → Tiempo máximo\*: el usuario debe indicar la cantidad máxima de días para finalizar la diligencia. De esta manera el sistema calcula el Vencimiento, que se muestra a continuación.

#### Sección Gestión

- → Responsable\*: el usuario debe seleccionar de la lista, una persona que tomará el rol de Responsable de la nueva diligencia que se está cargando.
- → Área del Responsable\*: el usuario debe seleccionar de la lista, un área del responsable.
- → Comentario: texto libre para comentar algún otro aspecto de la nueva diligencia.

Al hacer click sobre el botón "**Guardar**", Kiwi genera una nueva diligencia en estado "**Asignada a Responsable**". El sistema envía un email al Administrador y al Responsable, notificándolos de la nueva diligencia.

Aclaración: los campos de la diligencia Tipo, Categoría y Subcategoría son luego definidos por el Administrador.

#### Nueva Diligencia

| Código               | NUEVO                   |
|----------------------|-------------------------|
| Fecha/Hora creación  | 06/08/2020 14:31        |
| Nro. de Intervención | P T No Validado         |
|                      |                         |
| Diligencia           |                         |
| Descripción          | h                       |
| Detalle              |                         |
| Tiempo Máximo        | Días                    |
| Vencimiento          |                         |
|                      |                         |
| Gestión              |                         |
| Coordinador          | JESSICA MARIEL GRINSTIN |
| Responsable          | <b>~</b>                |
| Área Responsable     | ▼                       |
| Estado               | Asignada a Responsable  |
| Comentario           |                         |

### **Gestionar Diligencias**

Desde el Menú > Coordinador > Gestionar Diligencias o desde el HOME del CIJ, haciendo clic en el botón "Gestionar Diligencias (Coordinador)", se listaran todas las diligencias con los siguientes estados:

#### "Del COORDINADOR"

- → asignada a coordinador
- → validada por responsable
- → reingresada por administrador

### Asignar Diligencias a Responsable

Para los caso en que los estados sean:

- → "asignada a coordinador"
- → "reingresada por administrador"

La tarea a realizar consiste en asignarle un Responsable, Área Responsable (en el caso que no la tuviera), seleccionar el estado correspondiente ("Asignada a Responsable" o "Reingresada por Coordinador", según corresponda) y añadir un comentario opcional.

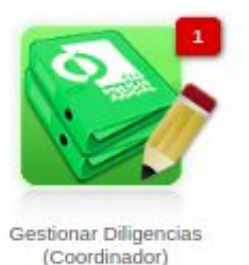

Gestión Administrador USUARIO ADMINISTRADOR Coordinador USUARIO COORDINADOR Responsable USUARIO RESPONSABLE × Área Responsable × ANALISIS MULTIMEDIAL Estado Asignada a Responsable 🗸 Comentario Comentario Tiempo Máximo 5 Días

### Validar Diligencias del Responsable

En el caso que el estado sea "validada por Responsable", la tarea consistirá en validarla para pasarla nuevamente al administrador y que el mismo pueda finalizarla. Esto se logra seleccionando el estado "Validada por Coordinador".

### Validar un informe CIJ (Coordinador)

Desde la pantalla de "Validar informes CIJ" (Menú > Coordinador > Validar Informes) o desde el home CIJ y botón "validar Informe CIJ (Coordinador)" Todos los informes que estén en estado "Validado por Responsable" podrán ser gestionados por el Coordinador.

El usuario puede actualizar el Estado de los Informes seleccionando un valor de la lista. El coordinador puede elegir entre los siguientes estados posibles:

- → Validado por Coordinador
- → Cancelado
- → Rechazado
- → Papeles De Trabajo

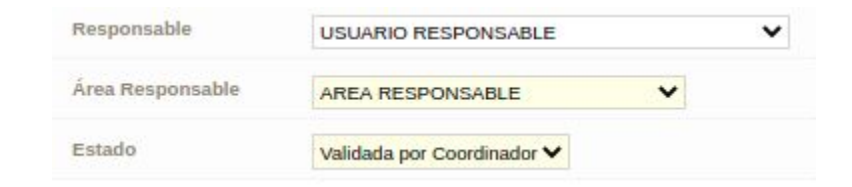

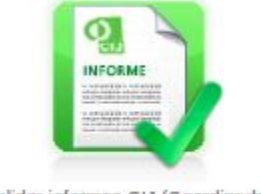

Validar informes CIJ (Coordinador)

| Ir | Informes    |              |                 |                  |                                       |                         |             |                                      |  |  |
|----|-------------|--------------|-----------------|------------------|---------------------------------------|-------------------------|-------------|--------------------------------------|--|--|
| ŧ  | Nro.        | Tipo Informe | Tipo de Soporte | Nro. repositorio | Estado                                | Adjunto                 | Observación | Operador                             |  |  |
|    | CIN002xx430 | Informe      | Digital         |                  | Validado por Coordinador $\checkmark$ | INFORME providencia.pdf |             | Usuario Operador<br>18/04/2020 01:11 |  |  |

#### Por último, usar el botón "Guardar" la diligencia.

## **Rol Responsable**

### Nueva Diligencia

El Responsable puede generar una nueva diligencia, en las intervenciones que ya posean al menos 1 diligencia asignada a este Responsable. La nueva diligencia heredará el Administrador y el Coordinador de la última diligencia que tenga asignada el Responsable.

Los datos necesarios para que el Responsable genere una nueva diligencia son:

- → Nro. de Intervención: es la intervención en la cual se quiere generar una diligencia. Luego de ingresar este número, hacer click sobre la lupa, a la derecha, para validar dicha intervención.
- → Descripción/Detalle\*: texto libre para indicar el objetivo de la nueva diligencia y detalles de la misma.
- → Tiempo máximo\*: el usuario debe indicar la cantidad máxima de días para finalizar la diligencia. De esta manera el sistema calcula el Vencimiento, que se muestra a continuación.

#### Sección Gestión

- → Área del Responsable: el usuario debe seleccionar de la lista, un área del responsable.
- → **Supervisor**\*: el usuario debe seleccionar de la lista, un Supervisor.
- → Area del Supervisor\*: el usuario debe seleccionar un área de la lista.

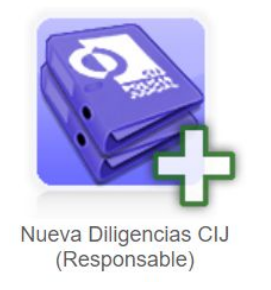

#### Nueva Diligencia

| Código                      | NUEVO                   |
|-----------------------------|-------------------------|
| Fecha/Hora creación         | 06/08/2020 14:45        |
| Nro. de Intervención        | P T No Validado         |
| Diligencia                  |                         |
| Descripción                 |                         |
| Detalle                     |                         |
| Tiempo <mark>M</mark> áximo | Días                    |
| Vencimiento                 |                         |
| Gestión                     |                         |
| Responsable                 | JESSICA MARIEL GRINSTIN |
| Área Responsable            | ~                       |
| Supervisor                  | ✓                       |
| Área Supervisor             | <b>v</b>                |
| Estado                      | Asignada a Supervisor   |
| Comentario                  |                         |

→ Comentario: texto libre para comentar algún otro aspecto de la nueva diligencia.

Al hacer click sobre el botón "**Guardar**", Kiwi genera una nueva diligencia en estado "**Asignada a Supervisor**". El sistema envía un email al Administrador, al Coordinador y al Supervisor, notificándolos de la nueva diligencia.

Aclaración: los campos de la diligencia Tipo, Categoría y Subcategoría son luego definidos por el Administrador.

### **Gestionar Diligencias**

Desde el Menú > Responsable > Gestionar Diligencias o desde el HOME del CIJ, haciendo clic en el botón "Gestionar Diligencias (Responsable)", Se listaran todas las diligencias con los siguientes estados:

#### "Del RESPONSABLE"

- → Asignada a Responsable
- → Validada por Supervisor
- → Reingresada por Coordinador

#### Asignar Diligencias a Supervisor

Para los caso en que los estados sean "asignada a responsable" o "reingresada por coordinador", la tarea a realizar consiste en asignarle un Supervisor, Área Supervisor (en el caso que no la tuviera), seleccionar el estado correspondiente ("Asignada a Supervisor" o "Reingresada por Responsable", según corresponda) y añadir un comentario opcional.

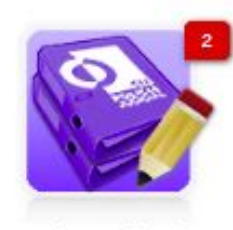

Gestionar Diligencias (Responsable)

| Gestión          |                         |
|------------------|-------------------------|
| Administrador    | USUARIO ADMINISTRADOR   |
| Coordinador      | USUARIO COORDINADOR     |
| Responsable      | USUARIO RESPONSABLE     |
| Área Responsable | ANALISIS MULTIMEDIAL    |
| Supervisor       | USUARIO SUPERVISOR      |
| Área Supervisor  |                         |
| Estado           | Asignada a Supervisor 💙 |
| Comentario       | comentario              |
| Tiempo Máximo    | 5 Dias                  |

### Validar Diligencias del Supervisor

En el caso que el estado sea "validada por Supervisor", la tarea consistirá en validarla para pasarla nuevamente al Coordinador y que el mismo pueda validarla también. Esto se logra seleccionando el estado "Validada por Responsable".

### Validar un informe CIJ (Responsable)

Desde la pantalla de "Validar informes CIJ" (Menú > Responsable > Validar Informes) o desde el home CIJ y botón "validar Informe CIJ (Responsable)"

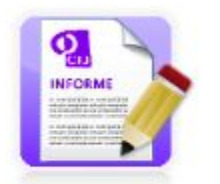

Validar informes CIJ (Responsable)

Todos los informes que estén en estado "Validado por Supervisor" podrán ser gestionados por el Responsable.

El usuario puede actualizar el Estado de los Informes seleccionando un valor de la lista. El Responsable puede elegir entre los siguientes estados posibles:

- → Validado por Responsable
- → Cancelado
- → Rechazado
- → Papeles De Trabajo

| Ir | Informes    |              |                 |                  |                                       |                             |             |                                      |  |  |
|----|-------------|--------------|-----------------|------------------|---------------------------------------|-----------------------------|-------------|--------------------------------------|--|--|
| #  | Nro.        | Tipo Informe | Tipo de Soporte | Nro. repositorio | Estado                                | Adjunto                     | Observación | Operador                             |  |  |
| 1  | CIN002xx207 | Informe      | Digital         |                  | Validado por Responsable $\checkmark$ | MPF N° 482111 CIJ 64058.pdf |             | Usuario Operador<br>12/07/2020 19:57 |  |  |

Por último, usar el botón "Guardar" la diligencia.

# **Rol Supervisor**

### **Gestionar Diligencias**

Desde el Menú > Supervisor > Gestionar Diligencias o desde el HOME del CIJ, haciendo clic en el botón "Gestionar Diligencias (Supervisor)", Se listaran todas las diligencias con los siguientes estados:

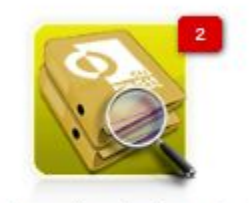

Gestionar Diligencias (Supervisor)

#### "Del SUPERVISOR"

- → Asignada a Supervisor
- → Entregada
- → Reingresada por Responsable

### Asignar Diligencias a Agentes

Para los caso en que los estados sean "asignada a Supervisor" o "reingresada por Responsable", la tarea a realizar consiste en asignarles Agentes, seleccionar el estado correspondiente ("Asignada a Agente" o "Reingresada por Supervisor", según corresponda) y añadir un comentario opcional.

También se podrá definir una fecha estimada para la resolución de la misma.

#### Sección Agentes

Desde aquí se puede agregar agentes haciendo clic en el botón "Agregar Registro". Se desplegarán las opciones de Agente y el estado se mostrará por defecto en "asignada". Para finalizar hacer clic en el botón Agregar.

| estion           |                       |
|------------------|-----------------------|
| Administrador    | USUARIO ADMINISTRADOR |
| Coordinador      | USUARIO COORDINADOR   |
| Responsable      | USUARIO RESPONSABLE   |
| Supervisor       | USUARIO SUPERVISOR    |
| Área Responsable | AREA RESPONSABLE      |
| Área Supervisor  |                       |
| Estado           | Asignada a Agente 💙   |
| Comentario       |                       |
| Tiempo Máximo    | 10 dia/s              |
| Fecha Estimada   | 15/07/2020            |
| Vencimiento      | 31/03/2020            |

| agregar registro 🛛 + |                                                    |                                                                                                    |                     |                                                                                                    |
|----------------------|----------------------------------------------------|----------------------------------------------------------------------------------------------------|---------------------|----------------------------------------------------------------------------------------------------|
|                      | Estado                                             | Avance                                                                                                    | Fecha/Hora          | Acciones                                                                                                    |
| SENTE                | Asignada                                           |                                                                                                    | 14/07/2020 23:54:15 | 8                                                                                                    |
|                      |                                                    |                                                                                                    |                     |                                                                                                    |
| USUARIO AGENTE 2     | ~                                                  |                                                                                                    |                     |                                                                                                    |
| Asignada             |                                                    |                                                                                                    |                     |                                                                                                    |
|                      |                                                    |                                                                                                    |                     |                                                                                                    |
|                      | agregar registro + SENTE USUARIO AGENTE 2 Asignada | agregør registro +         Estado         SENTE       Asignada         USUARIO AGENTE 2       ✓         Asignada       ✓ | Asignada            | Image: service with the service with the service withe service with the service with the servi |

### Validar Diligencias Entregadas por Agente

En el caso que el estado sea "Entregada", la tarea consistirá en validarla para pasarla nuevamente al Responsable y que el mismo pueda validarla también. Esto se logra seleccionando el estado "Validada por Supervisor".

### Validar un informe CIJ (Supervisor)

Desde la pantalla de "Validar informes CIJ" (Menú > Supervisor > Validar Informes) o desde el home CIJ y botón "validar Informe CIJ (Supervisor)" Todos los informes que estén en estado "Ingresado" o "Rechazado" podrán ser gestionados por el Supervisor.

El usuario puede actualizar el Estado de los Informes seleccionando un valor de la lista. El Supervisor puede elegir entre los siguientes estados posibles:

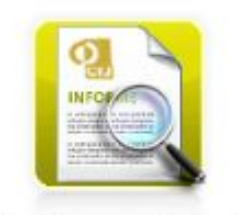

Validar Informes CIJ (Supervisor)

- → Validado por Supervisor
- → Cancelado
- → Rechazado
- → Papeles De Trabajo

| Ir | Informes    |              |                 |                  |                                           |                             |             |                                      |  |  |
|----|-------------|--------------|-----------------|------------------|-------------------------------------------|-----------------------------|-------------|--------------------------------------|--|--|
| #  | Nro.        | Tipo Informe | Tipo de Soporte | Nro. repositorio | Estado                                    | Adjunto                     | Observación | Operador                             |  |  |
| Ľ  | CIN002xx207 | Informe      | Digital         |                  | Validado por Supervisor $oldsymbol{\vee}$ | MPF N° 482111 CIJ 64058.pdf |             | Usuario Operador<br>12/07/2020 19:57 |  |  |

Por último, usar el botón "Guardar" la diligencia.

# **Rol Agente**

### **Gestionar Diligencias**

Desde el Menú > Agente > Gestionar Diligencias o desde el HOME del CIJ, haciendo clic en el botón "Gestionar Diligencias", Se listaran todas las diligencias con los siguientes estados:

#### "Del AGENTE"

- → Asignada a Agente
- → En proceso
- → Reingresada por Supervisor

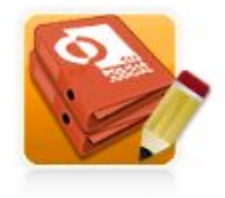

Gestionar Diligencias CIJ

### **Entregar Diligencias**

Los agentes trabajan sobre las diligencias asignadas, las mismas pueden estar en 3 estados diferentes (Asignada a Agente, En Proceso, Reingresada por Supervisor), en caso que la misma esté 'Asignada a Agente' o 'Reingresada por Supervisor', el primer paso es cambiar el estado a 'En Proceso'. A medida que van trabajando y cargando los informes necesarios acorde a su labor en la diligencia, van cambiando el porcentaje de avance en la misma, cuando llegan al 100%, es decir, terminaron de hacer su trabajo, deberán cambiar el estado de la diligencia a 'Entregada', para que posteriormente el Supervisor valide los informes y cambie el estado de la diligencia a 'Validada por Supervisor'.

### **Consultar Diligencias**

Desde el Menú > Agente > Consultar Diligencias, Se listarán todas las diligencias.

En esta pantalla los Agentes podrán visualizar, botón ver, todas las diligencias existentes en el sistema informático kiwi.

### **Diligencias CIJ Vencidas**

Desde el Menú > Agente > Diligencias Vencidas o desde el HOME del CIJ, haciendo clic en el botón "Diligencias CIJ Vencidas", Se listarán todas las diligencias del agente que se encuentran vencidas.

Estado DIL "Del AGENTE"

→ Asignada a Agente.

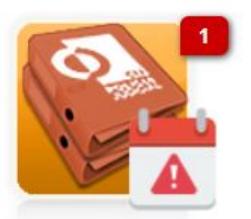

Diligencias CIJ Vencidas

- → En proceso.
- → Reingresada por Supervisor

Vencimiento:

- → Fecha Desde: 01/01/2000.
- → Fecha Hasta: Fecha actual (hoy)

### **Gestionar Informes CIJ**

Desde el Menú > Agente > Consultar Informes o desde el HOME del CIJ, haciendo clic en el botón "Gestionar Informes CIJ", Se listarán todos los informes 'Rechazados' del Agente.

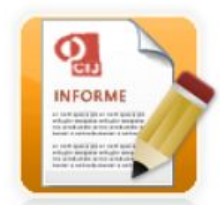

Gestionar Informes CIJ